Visit: popegolf.net. Click Player Improvement Program (top right of page).

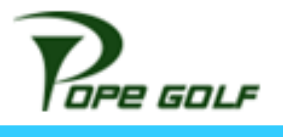

then click "Go to Sign Up" button and use your credentials to login.

| - Back to home                                                                                                    |                                                                                                    |                                                                         |                                                                                                    | Colleen Ward                                                                                     |
|----------------------------------------------------------------------------------------------------|----------------------------------------------------------------------------------------------------|-------------------------------------------------------------------------|----------------------------------------------------------------------------------------------------|--------------------------------------------------------------------------------------------------|
| <b>Buffalo Creek Golf Cou</b><br>©8100 69th St East Palmetto FL 34221                                                             | rse name                                                                                                    | upper right corner, click o<br>e, then click "My Member                 | n your<br>ships".                                                                                         | My profile<br>My Memberships<br>Bookings<br>Payment Methods<br>Additional Information<br>Log out |
| Player Improvement Program Two Golf Courses, One Price, Unlimited Access!                                                         |                                                                                                    |                                                                         |                                                                                                    |                                                                                                  |
| Buffalo Creek Golf Course                                                                                                    |                                                                                                    |                                                                         |                                                                                                    | Tee Times                                                                                        |
| <ul> <li>My profile</li> <li>My Memberships</li> <li>Bookings</li> <li>Payment Methods</li> <li>Additional Information</li> </ul> | My Memberships         Receipts           My Memberships         My Memberships           Date of Purchase         Effective From         Product           11/05/2022         11/05/2022         Player Im           Click anywhere         the line where         membership is | Billing Plan<br>provement Program Monthly<br>e in<br>e your<br>s listed | Status Termination Date Upgra<br>Active                                                                   | de Availability<br>Upgrade                                                                       |
| Wendberships       Tee Times         \$ \$100 69th St East Palmetto FL 34221                                                      |                                                                                                    |                                                                         |                                                                                                    |                                                                                                  |
| My profile     My Memberships                                                                                                    | Memberships Details<br>Sack to My Memberships                                                                                                    | Payment Information                                                     |                                                                                                    |                                                                                                  |
| ★ Bookings ■ Payment Methods                                                                                                    | Your membership at a glance Status Active                                                                                                    | Last receipt number: #aPZbc8IV<br>Payment Method                        | EKmmZ03hQTeog Ending in 2034 Exp 6/2025                                                                   |                                                                                                  |
| Additional Information                                                                                                    | Membership typeMonthlyNext Billing Date12/05/2022Earliest Termination Date12/05/2022Recurring Fee\$53.50                                                                                                    | Amount Paid                                                             | \$59.73 Click '<br>Stancel Membership Cancel Membership Cancel Membership Cancel Membership Cancel Method | 'Cancel<br>bership"                                                                              |
|                                                                                                    | Visit our <u>terms and conditions</u>                                                                                                    | භ 📰 📂 ණ භ 🔞 💕                                                           | <u> 8</u> 5                                                                                               |                                                                                                  |